## Web端如何批量启用常用证书或职位(文档)

用户登录互海通Web端,依次点击"系统设置→基础数据→职位证书配置",点击进入"常用职位"界面,选择目标项,点击后面的"编辑",可修改该目标项的排序号,再次点击"批量启用"则跳出中间的弹窗,"确定"后则可启用所有职位,批量启用后,禁用职位就出现在已启用职位列表内。

## 说明:

本文档是对常用职位批量启用的操作展示,常用证书的批量启用操作步骤与常用职位相同!!

| 与 互海科技       | e    | ) Q                   |                        | I              | 作台(28807) 船舶监持 | 空 发现     |       | 切换系统 マ | 中文• 🕐 🏠 MIA |
|--------------|------|-----------------------|------------------------|----------------|----------------|----------|-------|--------|-------------|
| 🔒 通讯录        | >    | 备件管理物料管理 派<br>2 占丰"尝田 | 由料管理 海图管理 体格<br>1111位" | 金清单 职位证书配置 机   | 船舶证书配置 公司联系方   | 式配置 船员分组 |       |        |             |
| A. 电子签章      | >    | 职位必备证书 常用职位           | 常用证书 证书预警              | 管设置            |                |          |       |        |             |
| ③ 系统设置       | ~    | 已启用职位                 |                        |                |                |          | 已停用职位 |        |             |
| 角色权限         |      | 排序号 ⑦                 | 职位名称                   | 已配置数量          | 启用状态           | 批量操作     | 排序号 ⑦ | 职位名称   | 批量启用        |
| 用户管理         |      | 1                     | 船长 3 可修改排序号            | 23艘<br>4后 占主保友 | 已启用            | 编辑       | 12    | 跟班船长   |             |
| 流程定义         |      | 2                     | 服务员                    | 3艘             | 已启用            | 编辑       | 50    | 驾助     |             |
| 基础数据         | ř    | 4                     | 三副                     | 14艘            | 已启用            | 保存 取消    | 61    | 跟班轮机长  | (停用         |
| 备件管理         |      | 5                     | 见习二副                   | 1艘             | 已启用            | 编辑       | 70    | 见习大管轮  | (停用)        |
| 油料管理         |      | 6                     | 大管轮                    | 18艘            | 已启用            | 编辑       | 71    | 跟班大管轮  |             |
| 海图管理         |      | 7                     | 二管轮                    | 16艘            | 已启用            | 编辑       | 80    | 见习二管轮  |             |
| 体检清单         | . 1  | 9                     | 大厨                     | 12艘            | 已启用            | 编辑       | 81    | 跟班二管轮  | ●停用)        |
| 职位证书配置       | : →1 | 、点击职位证书配置<br>11       | 见习大副                   | 1艘             | 已启用            | 编辑       | 91    | 跟班三管轮  |             |
| 船船业书配重公司联系方式 |      | 13                    | 见习船长                   | 4艘             | 已启用            | 编辑       | 100   | 轮肋     |             |
| 船员分组         |      | 20                    | 大副                     | 21艘            | 已启用            | 编辑       | 110   | 见习电机员  | (修用)        |
| 汇率设置         |      | 28                    | 二副                     | 19艘            | 已启用            | 编辑       | 115   | 副电机员   |             |
| 单号设置         |      |                       |                        |                |                |          |       |        |             |
| 数据备份         |      |                       |                        |                |                | 44 须     |       |        | 110 条       |

| 备件管理 物料管理 海图管理 体检清单 职位证书配置 船舶证书配置 公司联系方式配置 船员分组 |         |         |             |         |           |              |        |
|-------------------------------------------------|---------|---------|-------------|---------|-----------|--------------|--------|
| 职位必备证书常                                         | 用职位常用证书 | 正书预警设置  |             |         |           |              |        |
| 已启用职位                                           |         |         |             |         | 已停用职位 4、点 | 击"批量启用"后,跳出中 | 响的弹窗   |
| 排序号 ⑦                                           | 职位名称    | 已配置数量   | 启用状态        | 批量操作    | 排序号 ⑦     | 职位名称         | 批量启用   |
| 1                                               | 船长      | 23艘     |             |         | 31        | 跟班二副         |        |
| 2                                               | 服务员     | 3艘      |             |         | 41        | 跟班三副         |        |
| 4                                               | 三副      | 14艘     |             |         | 50        | 驾助           | (停用)   |
| 5                                               | 见习二副    | 1艘      | 确定要启用所有     | 有职位么?   | 61        | 跟班轮机长        |        |
| 6                                               | 大管轮     | 18艘     | 启用后所有职位将出现在 | 已启用列表中。 | 71        | 跟班大管轮        | (停用)   |
| 7                                               | 二管轮     | 16艘     | нлуу        | 7/20-   | 80        | 见习二管轮        | (停用)   |
| 9                                               | 大厨      | 12艘     | 取旧          | 御此      | 81        | 跟班二管轮        | (停用)   |
| 10                                              | 见习大管轮   | 0艘      |             | 编辑      | 91        | 跟班三管轮        | 停用     |
| 11                                              | 见习大副    | 1艘      | 己島用         | 编辑      | 100       | 轮助           |        |
| 12                                              | 跟班船长    | 0艘      | 信用          | 编辑      | 110       | 见习电机员        | () 停用  |
| 13                                              | 见习船长    | 4艘      | 已启用         | 编辑      | 115       | 副电机员         |        |
|                                                 |         |         |             |         |           |              |        |
|                                                 |         |         |             | 44 条    |           |              | 110 条  |
|                                                 |         |         |             |         |           |              |        |
| 备件管理                                            | 物料管理    | 由料管理 海豚 | 國管理 体检清单    | 职位证书配置  | 船舶证书配置    | 公司联系方式配置     | 雪 船员分组 |
|                                                 |         |         |             |         | -         |              |        |
| 阳位必多。                                           | 正共 学田町代 | 受田证书    | 证书预警设置      |         |           |              |        |

| 职位必备证节 吊用职位 | 吊用虹节 虹节顶言 |                   |              |      |  |  |
|-------------|-----------|-------------------|--------------|------|--|--|
| - 已启用职位     |           |                   |              |      |  |  |
| 排序号 ⑦       | 职位名称      | 已配置数量             | 启用状态         | 批量操作 |  |  |
| 13          | 见习船长      | 4艘                | 已启用          | 编辑   |  |  |
| 20          | 大副        | 21艘<br>田阳位出现在已启田耶 | 已启用<br>1位列表内 | 编辑   |  |  |
| 28          |           | 19艘               | 已启用          | 编辑   |  |  |
| 29          | 跟班船长      | O艘                | 启用           | 编辑   |  |  |
| 30          | 跟班大副      | 0艘                | 启用           | 编辑   |  |  |
| 31          | 跟班二副      | 0艘                | 启用           | 编辑   |  |  |
| 32          | 海上指挥员     | 0艘                | 启用           | 编辑   |  |  |
| 33          | 信息员       | 0艘                | 启用           | 编辑   |  |  |
| 34          | 冷冻机工      | 0艘                | 启用           | 编辑   |  |  |
| 35          | 船医        | O艘                | 启用           | 编辑   |  |  |
| 36          | 机械员       | 0艘                | 启用           | 编辑   |  |  |